## **RefWorks Exercise**

## HK 396 Quantitative Research Methods

RefWorks -- an online research management, writing and collaboration tool -- is designed to help researchers easily gather, manage, store and share all types of information, as well as generate citations and bibliographies.

- Create a RefWorks account by following the link and subsequent instruction from the StFX Library web site (<u>https://www.mystfx.ca/library/refworks</u>).
- 2. Within your RefWorks account create a new folder called HK396TEST.

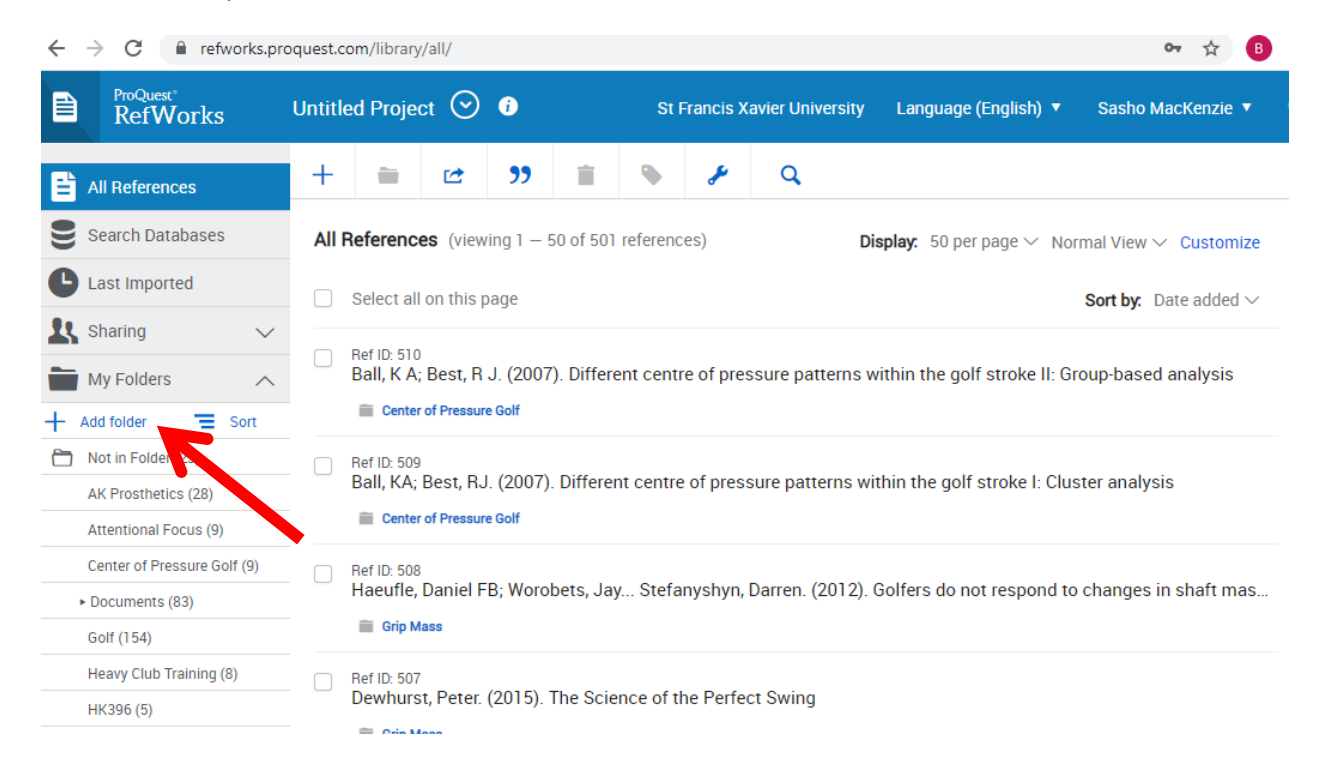

- 3. With your RefWorks account open, go to google scholar from a separate window or tab (<u>http://scholar.google.ca/</u>) and search for the following article:
  - i. "A biomechanical comparison of the vertical jump, power clean, and jump squat"
- Change your Settings in Google Scholar to allow automatic importing of citations into RefWorks. While in Google Scholar click the drop down menu and then click Settings.

Or

| $\equiv$ | Google Scholar  | A biomechanical comparison of the vertical jump, power clean, and jump squ                                                                                                    |
|----------|-----------------|----------------------------------------------------------------------------------------------------|
|          | Articles        | 📚т Мурт                                                                                                    |
|          | Case law        | encical comparison of the vertical jump, power clean, and jump squat [PDF] researchge                                                                                                    |
|          | Profiles        | of this study was to compare the kinetics, kinematics, and muscle activation<br>e countermovement jump, the power clean, and the jump squat with the                                                                                                    |
|          | My profile      | In gaining a better understanding of the mechanism of transfer from the power<br>rertical jump. Ground reaction forces, electromyography, and joint angle data<br>d from 20 trained participants while they performed the three movements.<br>e power clean, the kinematics of the jump squat were more similar to those of |
| $\star$  | My library      | ed by 57 Related articles All 10 versions                                                                                                    |
| $\geq$   | Alerts          | best result for this search. See all results                                                                                                    |
|          | Metrics         |                                                                                                    |
| Q*       | Advanced search |                                                                                                    |
| \$       | Settings        |                                                                                                    |

5. At the bottom of the settings page select "Show links to import citations into RefWorks" and save your settings.

| Open each selected result in a new browser window. |                                              |
|----------------------------------------------------|----------------------------------------------|
| Bibliography manage                                |                                              |
| D D Protonow any citation import links.            |                                              |
| Show links to import citations into RefWorks \$    |                                              |
|                                                    | Save Cancel                                  |
|                                                    | To retain settings, you must turn on cookies |

6. Once back on the Google Scholar search page, you will notice "Import into RefWorks" under the first search item. Click this to initiate the automatic import into Refworks.

| A biomechanical comparie ×           | 🚯 RefWorks Web Based Bibli 🗙 🛛 🚷 Ovid: Effects of Baseball 🛛 🗙 🖉 🕒 Sasho MacKenzie 🛛 🗙 🖉 🗅 Class Schedule                                                                                                    |
|--------------------------------------|----------------------------------------------------------------------------------------------------|
| → C 🗋 scholar.goo                    | pgle.ca/scholar?q=A+biomechanical+comparison+of+the+vertical+jump,+power+clean,+and+jump+s                                                                                                    |
| Apps 🗋 New Tab 🧰 Impo                | rted From IE                                                                                                    |
| Web Images More.                     |                                                                                                    |
| Google                               | A biomechanical comparison of the vertical jump, power clean, and jump squat 👻 🔍                                                                                                    |
| Scholar                              | About 1,210 results (0.11 sec)                                                                                                    |
| Articles<br>Case law                 | A biomechanical comparison of the vertical jump, poyen clean, and jump squat<br>SJ MacKenzie, RJ Lavers, BB Wallace - Journal of sports sciences, 2014 - Taylor & Francis<br>To the knowledge of the researchers, such a biomechanical comparison has yet to be conducted<br>Research methods in biomechanica. On average the during cleans elicited a similificantly orgater |
| My library                           | maximum force (2411 N) than jump squats (22 and and vertical jumps (1770 N<br>Related articles All 4 versions Import into RefWorks Save More                                                                                                    |
| Any time<br>Since 2014<br>Since 2013 | Improving vertical jump performance through general, special, and specific strength training: A brief<br>review<br>D Baker - The Journal of Strength & Conditioning Research, 1996 - journals.lww.com                                                                                                    |

- 7. Following the instructions to import into the newest version of RefWorks.
- 8. Put the reference in the HK396TEST folder. Do this by clicking the check box associated with the reference and selecting HK396TEST from the folder drop down.

| ÷ + | ☆ B                                                 | :      |                                                  |                                                 |                              |                      |                   |   |
|-----|-----------------------------------------------------|--------|--------------------------------------------------|-------------------------------------------------|------------------------------|----------------------|-------------------|---|
|     | ProQuest"<br>RefWorks                               |        | Untitled Project 📀                               | 0                                               | St Francis Xavier University | Language (English) 🔻 | Sasho MacKenzie 🔻 | ? |
|     | All References<br>Search Databases<br>Last Imported |        | Import refe<br>(Optionally cha<br>Assign to Fold | ferences<br>nange import destination)<br>der(s) |                              |                      |                   |   |
| 1   | Sharing                                             | $\sim$ |                                                  | K                                               | •                            |                      |                   |   |
|     | My Folders                                          | $\sim$ | Volley                                           | eyball                                          |                              |                      |                   |   |
| •   | Tags                                                | $\sim$ | 🗌 Volley                                         | eyball Server<br>N396TEST                       |                              |                      |                   |   |
|     | Deleted                                             |        | 🗌 Grip N                                         | Mass                                            |                              |                      |                   |   |
|     |                                                     |        | L                                                |                                                 |                              |                      |                   |   |

- 9. Search for the following three articles using Google Scholar and put them in the HK396TEST folder as well.
  - i. Harman, E.A., Rosenstein, M.T., Frykman, P.N., & Rosenstein, R.M. (1990). The effects of arms and countermovement on vertical jumping. *Med Sci Sports Exerc, 22*, 825-833.
  - ii. Baker, D. (1996). Improving vertical jump performance through general, special, and specific strength training: A brief review. *The Journal of Strength & Conditioning Research*, *10*, 131-136.
  - iii. Sale, D., & MacDougall, D. (1981). Specificity in strength training: a review for the coach and athlete. *Canadian Journal of Applied Sport Sciences, 6*, 87-92.

- 10. Open Microsoft Word and Add RefWorks Citation Manager to the Menu Bar
  - i. From the Insert menu, click on Get Add in. Search for "Refworks" and click "Add"

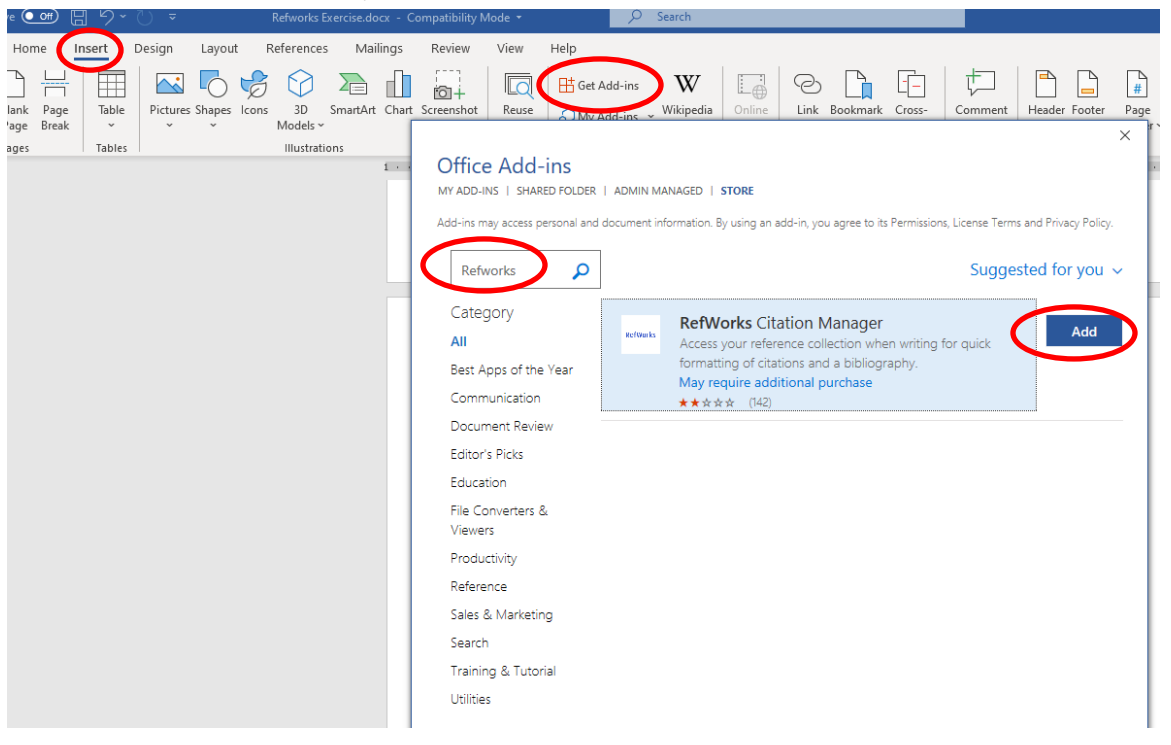

Refworks (RCM)...should now appear in menu

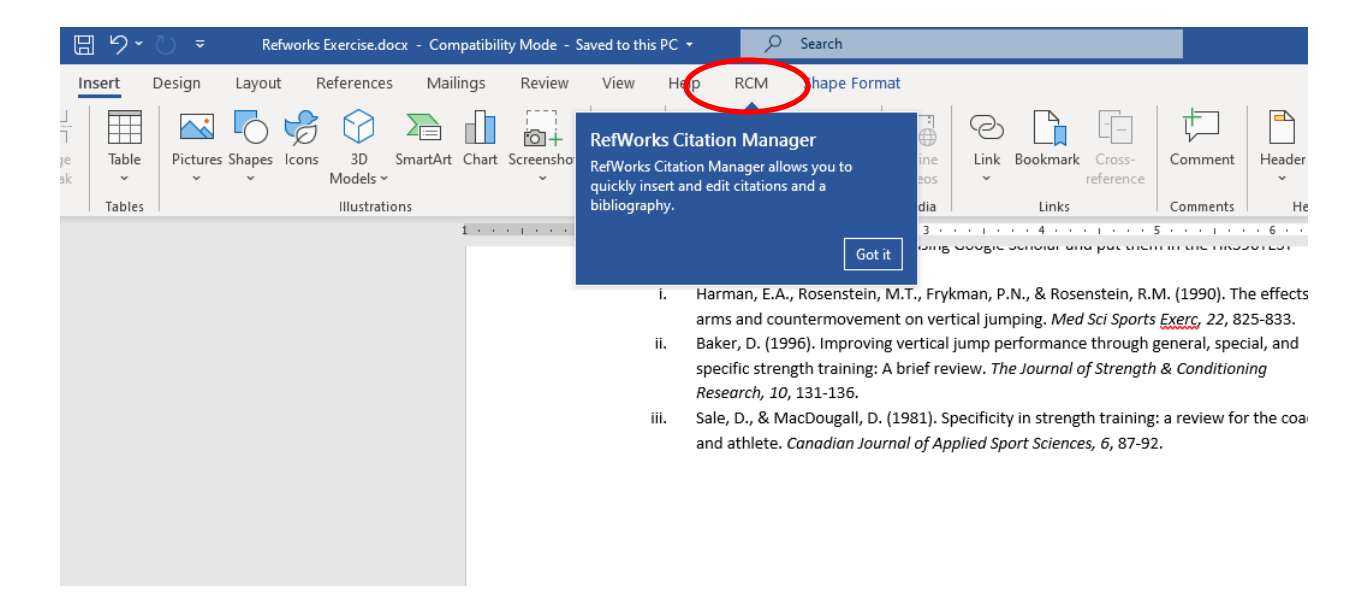

11. Copy and Paste the following paragraph into a new Word document and SAVE IT IN A HK396 FOLDER YOU CAN FIND LATER with the name "HK396 RefWorks Exercise.

The vertical jump is an explosive movement important in many sports (Harman, Rosenstein, Frykman, & Rosenstein, 1990). A review by Baker (1996) suggests that both general strength training (e.g. squats) and specific strength training (e.g. depth jumps) can play key roles in a program designed to improve the vertical jump. However, special strength exercises, such as jump squats and Olympic-style lifts, are probably the most effective (Baker, 1996). In general, it is believed that a training exercise should follow the principle of specificity: the exercise should be similar to the targeted sport movement with regard to the kinetics, kinematics, and contraction type (Sale & MacDougall, 1981). Further, in order for a training exercise to facilitate an improvement in performance in a sport movement, such as vertical jumping, the exercise must stimulate a trainable feature of the neuromuscular system beyond the level that can be achieved when executing the sport movement.

- 12. In place of the blue text, you are going to use the RefWorks add-in in Word to insert a citation and create a bibliography.
  - i. Click "RCM" from the main Menu bar in Word.
  - ii. Click on Refworks Citation Manager to open it in the side bar. Log in.
  - iii. Change the style to APA 6<sup>th</sup>.
  - iv. Search for the "Harman" reference first.
  - v. With your cursor at the start of the blue text (Harman, Rosenstein, ....), select the check box for the Harman reference and click Insert Citation. After it is inserted, delete the blue text. Repeat for the Sale and MacDougall reference.

| Au      | toSave (00ff)             | 回り     | ~ (ª ₹                                  | Docum                                       | ent1 - Word                                             | D Sei                                           | arch                                         |                                                  |                        |                                     | Sa  | sho MacKenzie 🛛 🧐                                                                      | (IIII)                                   |                                             |
|---------|---------------------------|--------|-----------------------------------------|---------------------------------------------|---------------------------------------------------------|-------------------------------------------------|----------------------------------------------|--------------------------------------------------|------------------------|-------------------------------------|-----|----------------------------------------------------------------------------------------|------------------------------------------|---------------------------------------------|
| File    | Home                      | Insert | Design                                  | Layout                                      | References                                              | Mailings                                        | Review                                       | View                                             | Help                   | RCM                                 |     |                                                                                        | 🖻 Share                                  |                                             |
| Cit     | RefWorks<br>ation Manager |        |                                         |                                             |                                                         |                                                 |                                              |                                                  |                        |                                     |     |                                                                                        |                                          |                                             |
| Press t | o open the sideb          | ar     | _                                       |                                             |                                                         |                                                 |                                              |                                                  |                        |                                     |     |                                                                                        |                                          |                                             |
| L       | 1 · · · ı · ·             |        | ∐···ı                                   |                                             | . 2                                                     | . 3 1                                           | 4                                            |                                                  | 5                      |                                     | Ref | fWorks Citatio                                                                         | n Mana                                   | ager 👻 🗙                                    |
| -       |                           |        |                                         |                                             |                                                         |                                                 |                                              |                                                  |                        |                                     |     | APA 6th -                                                                              | America                                  | an Psyc                                     |
|         |                           |        |                                         |                                             |                                                         |                                                 |                                              |                                                  |                        |                                     |     | This format only s                                                                     | upports in-                              | text citations.                             |
|         |                           |        | The vertic<br>Rosenstein                | cal jump is<br>n, Frykman,<br>rength traini | s an explosive<br>& Rosenstein,                         | movement<br>1990). A rev                        | important<br>iew by Bak                      | in many<br>er (1996)<br>ining (e g               | sports (<br>suggests   | Harman,<br>that both                |     | (Harman, Rosenst                                                                       | ein, Frykr                               | man Edit                                    |
|         |                           |        | play key strength e                     | roles in a p<br>xercises, su                | rogram design<br>ch as jump sq                          | ed to improv<br>uats and Oly                    | e the verti<br>mpic-style                    | cal jump.<br>lifts, are j                        | However                | the most                            |     | Clear Selection(s)                                                                     | Inser                                    | rt Citation                                 |
|         |                           |        | principle o<br>regard to<br>Further, in | of specificity<br>the kinetic<br>order for  | y: the exercise s<br>s, kinematics,<br>a training exerc | hould be sim<br>and contract<br>ise to facilita | ilar to the ta<br>ion type (S<br>te an impro | g exercise<br>rgeted spo<br>ale & M<br>vement ir | ort moven<br>acDougal  | nent with<br>1, 1981).<br>ance in a |     | All references 🗸                                                                       | E Date                                   | e added 🗸                                   |
| . 2     |                           |        | sport mov<br>of the neu                 | ement, such<br>romuscular                   | system beyond                                           | iping, the exe<br>I the level th                | ercise must<br>at can be a                   | stimulate<br>chieved w                           | a trainabl<br>hen exec | e feature<br>uting the              | 3   | D Harman                                                                               |                                          | ×                                           |
|         |                           |        | sport mov                               | ement.                                      |                                                         |                                                 |                                              |                                                  |                        |                                     |     | Ref ID: 168<br>The effects of arms<br>Harman, Everett A, Ros<br>Medicine and Science i | and coun<br>enstein, Mic<br>in Sport and | ntermove<br>chael T, Fryk<br>d Exercise, 22 |

vi. For Baker (1996), you need to "hide the author" since the author name is mentioned in the text. After searching and checking the citation, click on "edit" next to the citation shown in the side bar. Then uncheck the "include author" option.

| The vertical ju<br>Rosenstein, Fryk<br>suggests that bot<br>depth jumps) ca<br>Howver, specia<br>probably the mo-<br>should follow th<br>sport movement<br>MacDougall, 19<br>in performance i<br>a trainable featur<br>executing the spe | mp is an explosive movement important in m tating is (Harman,<br>man, & Rosenstein, 1990). A review by Baker (Baker, 1996) (1996)<br>h general strength training (e.g. squats) and specific strength training (e.g.<br>n play key roles in a program designed to improve the vertical jump.<br>I strength exercises, such as jump squats and Olympic-style lifts, are<br>st effective (Baker, 1996). In general, it is believed that a training exercise<br>e principle of specificity: the exercise should be <u>simplar</u> to the targeted<br>with regard to the kinetics, kinematics, and contraction type (Sale &<br>B). Further, <u>in order</u> of a training exercise to facilitate an improvement<br>n a sport movement, such as vertical jumping, the exercise must stimulate<br>e of the neuromuscular system beyond the level that can be achieved when<br>ort movement. | (Baker, 1996) Edit<br>Clear Selection(s) Insert Citation<br>All references ↓                             |  |  |  |  |
|----------------------------------------------------------------------------------------------------|----------------------------------------------------------------------------------------------------|----------------------------------------------------------------------------------------------------|--|--|--|--|
| AutoSave 💽 🕂                                                                                                    | ) → 🕐 → Document1 - Word 🖉 Search                                                                                                    | Sasho MacKenzie 🧐 🖻 — 🗆 🚿                                                                                |  |  |  |  |
| RefWorks<br>Citation Manager<br>ress to open the sidebar                                                                                                    | · Z · · · 1 · · · · · · 2 · · · · · · 3 · · · · · ·                                                                                                    | RefWorks Citation Manager * *                                                                            |  |  |  |  |
| •<br>•<br>•                                                                                                    |                                                                                                    | This format only supports in-text citations.                                                             |  |  |  |  |
|                                                                                                    | The vertical jump is an explosive movement important in many sports (Harman, Rosenstein, Frykman, & Rosenstein, 1990). A review by Baker (Baker, 1996) (1996)                                                                                                    | (1996)                                                                                                   |  |  |  |  |
|                                                                                                    | suggests that both general strength training (e.g., squats) and specific strength training (<br>depth jumps) can play key roles in a program designed to improve the vertical jur<br>However, special strength exercises, such as jump squats and Olympic-style lifts,<br>probably the most effective (Baker, 1996). In general, it is believed that a training exerc<br>should follow the principle of specificity: the exercise should be <u>similar</u> , to the targe<br>sport movement with regard to the kinetics, kinematics, and contraction type (Sale<br>MacDougal, 1981). Further, in order, flor a training exercise to facilitate an improvem<br>in performance in a sport movement, such as vertical jumping, the exercise must stimul<br>a trainable feature of the neuromuscular system beyond the level that can be achieved wi<br>executing the sport movement.    | Replace pages e.g. 3-5   Include author   Include date   Add prefix/suffix   prefix [reference]   suffix |  |  |  |  |

vii. From the RefWorks menu in the side panel, turn the "Bibliography" option on, and the References will automatically be entered into the Word document in the correct style.

| effective (Baker, 1996) In general, it is believed that a training exercise should follow the<br>principle of specificity: the exercise should be <u>similar</u> to the targeted sport movement with<br>regard to the kinetics, kinematics, and contraction type (Sale & MacDougal), 1981).<br>Further, in gridget for a training exercise to facilitate an improvement in performance in a<br>sport movement, such as vertical jumping, the exercise must stimulate a trainable feature<br>of the neuromecular system beyond the level that can be achieved when executing the<br>sport movement. | Ç. | Document and references<br>Refresh with recent updates<br>Bibliography: On<br>To reduce processing times,<br>turn bibliography: DPT. |   |  |
|----------------------------------------------------------------------------------------------------|----|----------------------------------------------------------------------------------------------------|---|--|
| I                                                                                                    | Q  | Language<br>English                                                                                                    | > |  |
| References                                                                                                    |    |                                                                                                    |   |  |
| r, D. (1996). Improving vertical jump performance through general, special, and specific strength                                                                                                    | 6  | Ex Libris Knowledge Center                                                                                                    |   |  |
| training. Journal of Strength and Conditioning Research, 10, 131-136.                                                                                                    |    | Accessibility Help                                                                                                    |   |  |
| nan, E. A., Rosenstein, M. T., Frykman, P. N., & Rosenstein, R. M. (1990). The effects of arms and                                                                                                    |    | Contact support                                                                                                    |   |  |
| countermovement on vertical jumping. Medicine and Science in Sport and Exercise, 22(6), 825-833                                                                                                    | 5  | Log out                                                                                                    |   |  |
| D., & MacDougall, D. (1981). Specificity in strength training: A review for the coach and athlete.                                                                                                    |    |                                                                                                    |   |  |
| Canadian Journal of Applied Sport <u>Sciences Journal Canadian Des</u> Sciences <u>Appliquées</u> Au Sport,                                                                                                    |    |                                                                                                    |   |  |
| 6(2), 87-92.                                                                                                    |    |                                                                                                    |   |  |

13. Please use Refworks on a regular basis for organizing the articles you find for your Hypothetical Study.